## **Recreate Outlook Profile**

## Open Control Panel, then open Mail (32-bit).

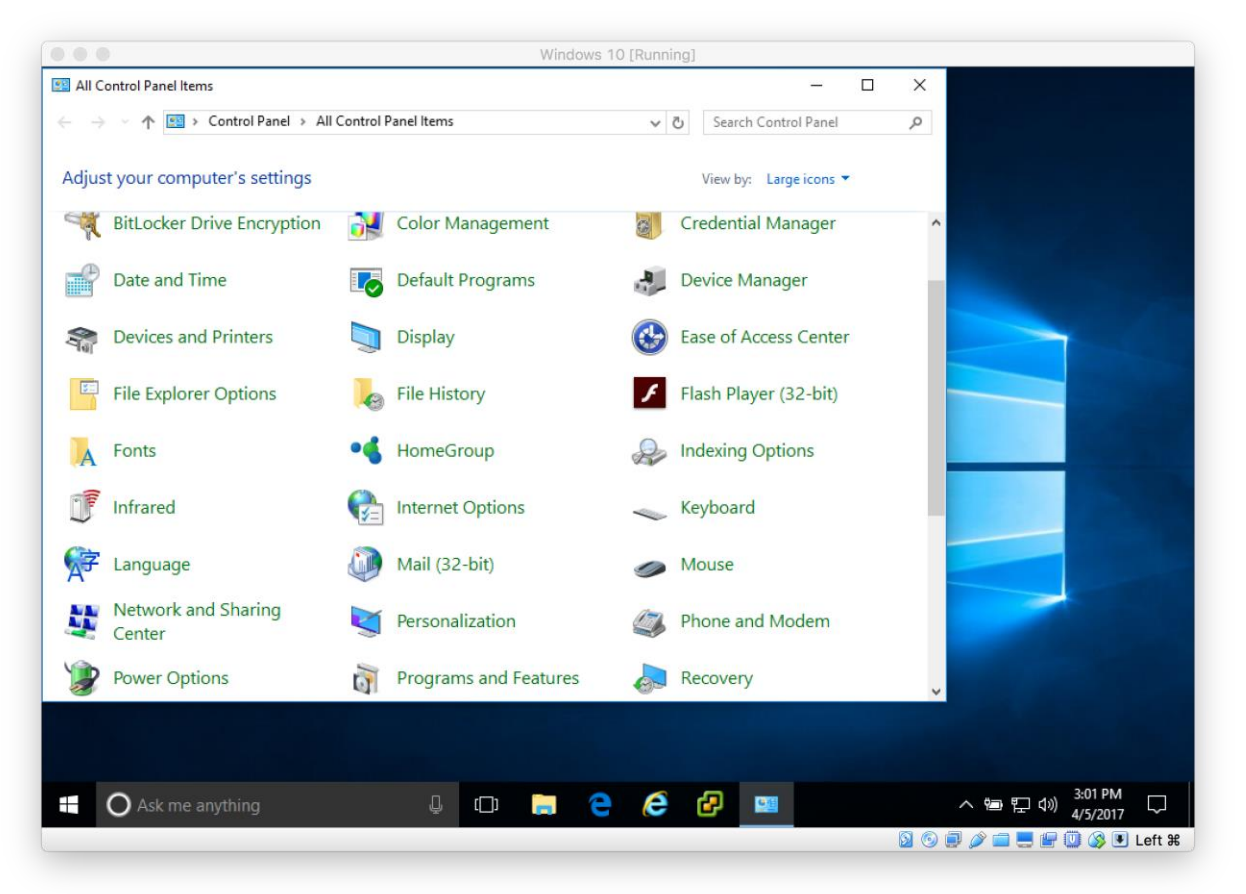

## Select Show Profiles...

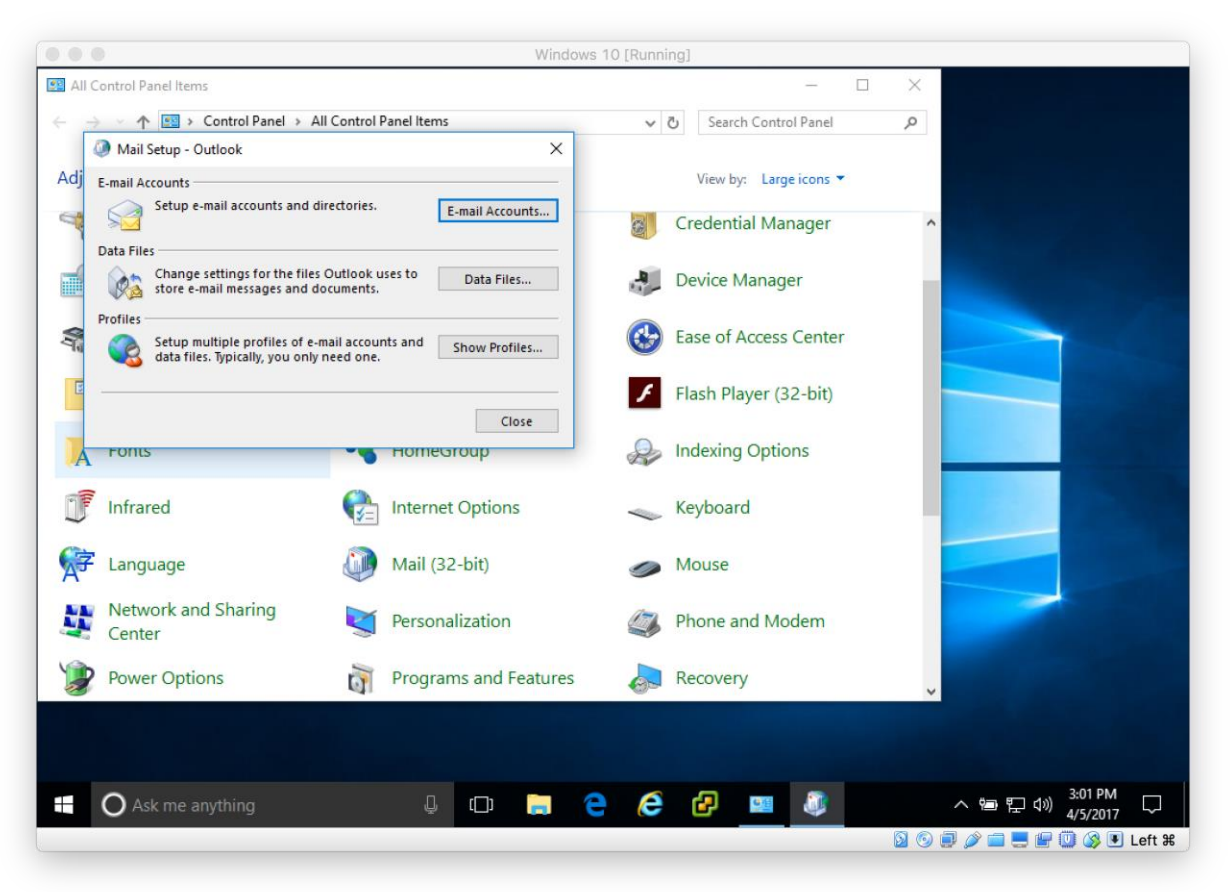

Select Add...

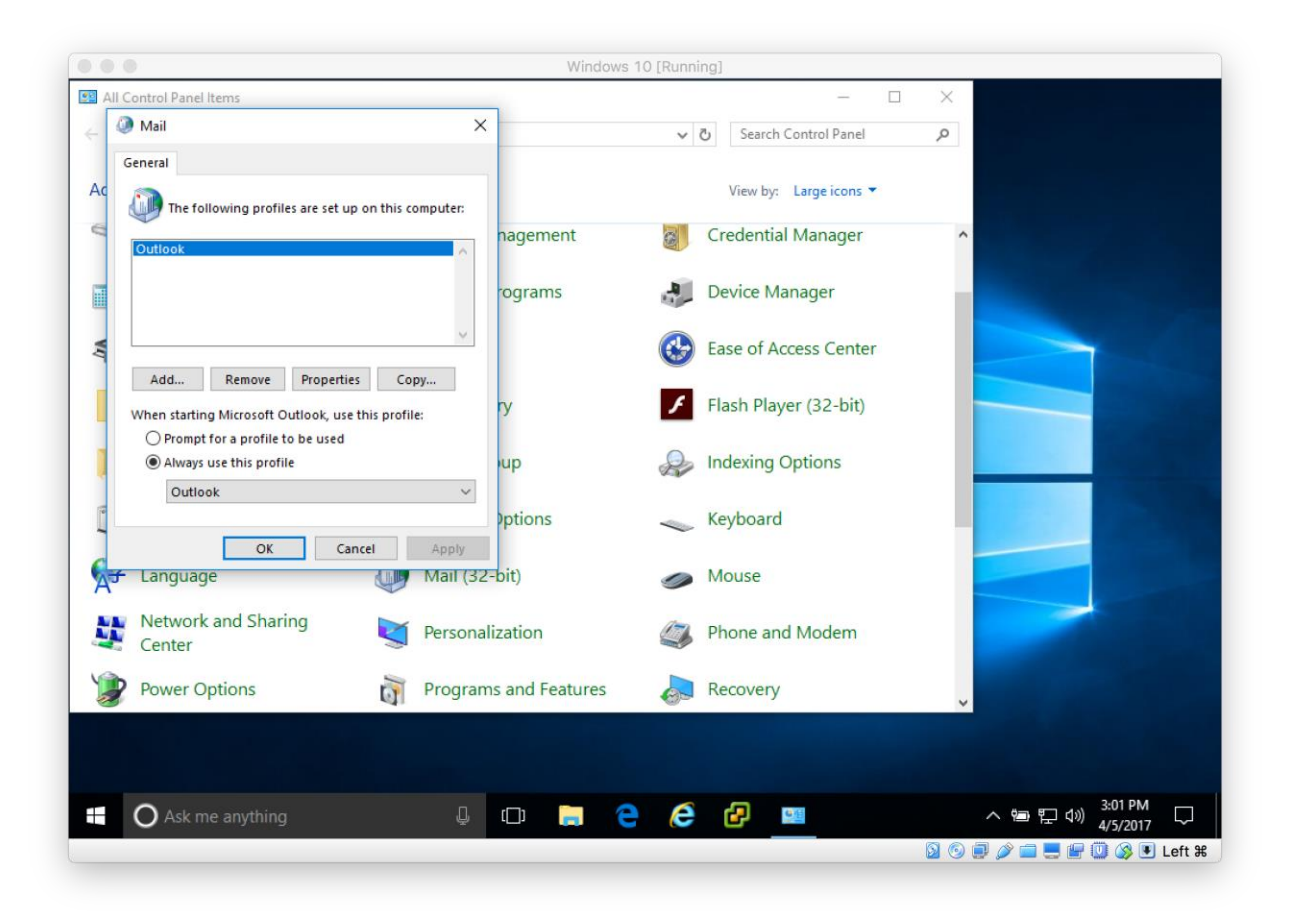

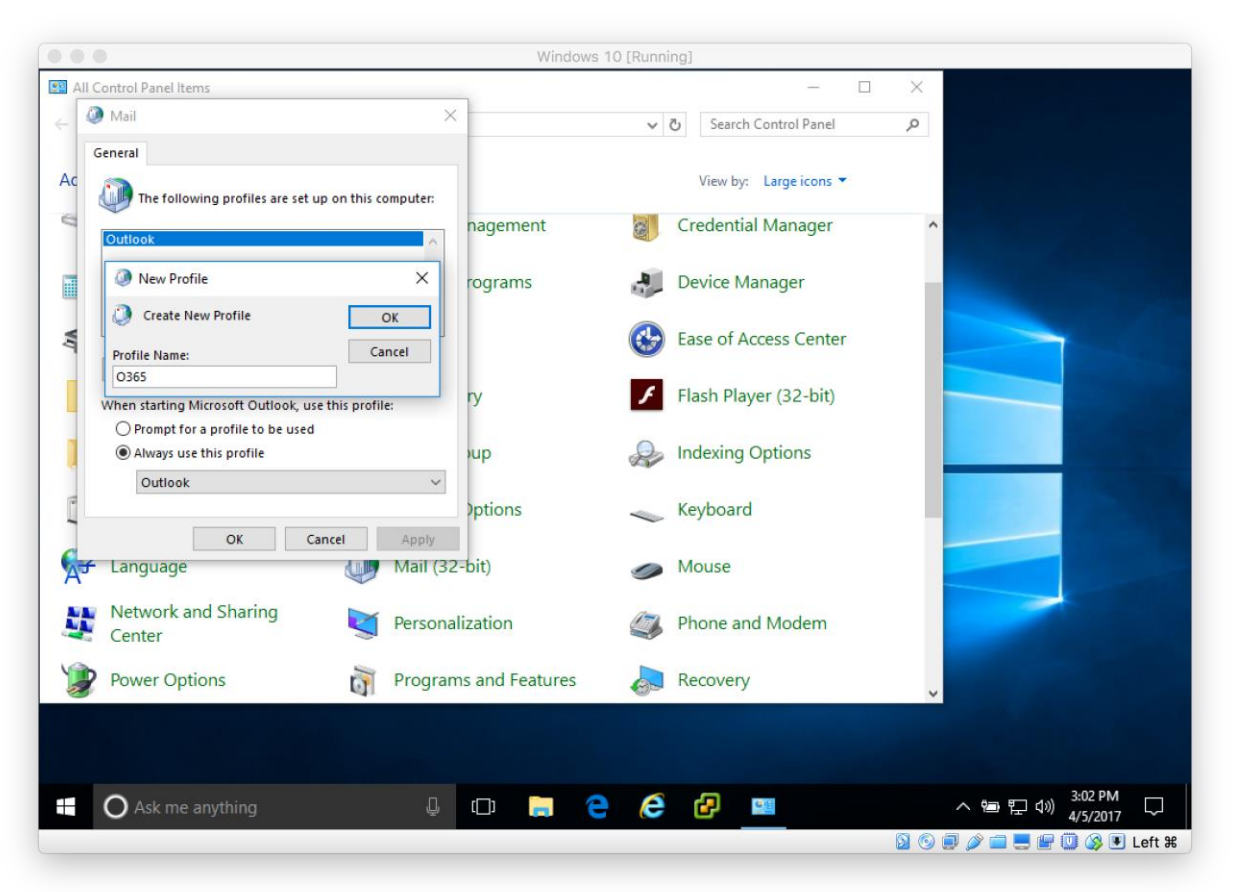

Name the profile something unused (O365 is suggested). Select OK.

If prompted, begin authenticating for account. (If this does not happen here, skip to setting the current profile, use these steps next time you open Outlook.) Verify your email address and select Next.

|         |                                       |                                                       | Windows 10 [Running]               |        |                                              |
|---------|---------------------------------------|-------------------------------------------------------|------------------------------------|--------|----------------------------------------------|
| 🖭 All ( | Control Panel Items                   |                                                       |                                    | - 🗆    | ×                                            |
| . 0     | Mail                                  | ×                                                     |                                    |        |                                              |
|         | Add Account                           |                                                       |                                    | ×      |                                              |
| Ac      | Auto Account Setu<br>Outlook can auto | IP<br>matically configure many email accounts.        |                                    | ×.     |                                              |
|         | E-mail Account                        |                                                       |                                    |        |                                              |
| ¥ŋ      | Your Name:                            | Michael W. Pruitt<br>Example: Ellen Adams             |                                    |        |                                              |
|         | E-mail Address:                       | michael.pruitt@uncp.edu                               |                                    |        |                                              |
|         | O Manual setup or a                   | example: ellen@contoso.com<br>idditional server types | < Back Next ><br>Features Recovery | Cancel | ×                                            |
|         | O Ask me anythi                       | ng 📮 🗘                                                | 🖿 e é 🗗                            |        | へ 9回 (デ d)) <sup>3:02 PM</sup><br>4/5/2017 ロ |
|         |                                       |                                                       |                                    |        | 🧕 💿 🗐 🤌 🚍 🌉 🔛 🔘 🔇 🗷 Left 🕷                   |

|                |                                                | Windo                                 | ws 10 [Running] |                   |                                                  |
|----------------|------------------------------------------------|---------------------------------------|-----------------|-------------------|--------------------------------------------------|
| All Control Pa | anel Items                                     |                                       |                 |                   | ×                                                |
| Add            | Account                                        | ¥ F                                   |                 | ×                 | م                                                |
| Searc          | ching for your mail server setting:            | ives                                  |                 | 长                 |                                                  |
| Config         | °                                              |                                       |                 |                   | ^                                                |
| Outle          | ook is completing the setup for your           | account. This might take several minu | ites.           |                   |                                                  |
|                | <ul> <li>Establishing network conne</li> </ul> | tion                                  |                 |                   |                                                  |
|                | -> Searching for michael.pruitt                | @uncp.edu settings                    |                 |                   |                                                  |
|                | Logging on to the mail serve                   | r                                     |                 |                   |                                                  |
|                |                                                |                                       |                 |                   |                                                  |
|                |                                                |                                       |                 |                   |                                                  |
|                |                                                |                                       |                 |                   |                                                  |
|                |                                                |                                       |                 |                   |                                                  |
|                |                                                |                                       |                 |                   |                                                  |
|                |                                                |                                       |                 |                   |                                                  |
|                |                                                |                                       |                 |                   |                                                  |
| ont            |                                                |                                       |                 |                   |                                                  |
| ans            |                                                |                                       |                 |                   |                                                  |
|                |                                                |                                       |                 |                   |                                                  |
|                |                                                |                                       | < Back Nex      | d > Cancel        |                                                  |
| Powe           | r Options                                      | Programs and Features                 | Reco            | verv              | and the second second second                     |
| 9              | Q                                              | J                                     |                 |                   | ×                                                |
|                |                                                |                                       |                 |                   |                                                  |
|                |                                                |                                       |                 |                   |                                                  |
|                |                                                |                                       |                 |                   | 3-02 DM                                          |
| O As           | k me anything                                  | l (D)                                 | e 🤅 🗗           | <u>0</u> <u>4</u> | へ 幅 臣 (か) <u>3:02 PM</u> に<br>4/ <u>5/2017</u> に |
|                |                                                |                                       |                 |                   |                                                  |

Outlook will search for your account, this may take a few minutes to complete.

| Vindows Security      | ×                          |                 |   |
|-----------------------|----------------------------|-----------------|---|
| Mail Application      |                            | ×<br>*          | Q |
| Pruitt@uncp.edu       |                            | 12              | ^ |
| Password              | minutes.                   |                 |   |
| OK Cance              |                            |                 |   |
|                       |                            |                 |   |
|                       |                            |                 |   |
| ₹<br>                 | - Both                     | Had a Cancel    |   |
| Power Options Progr   | < Back<br>ams and Features | Next > Cancel   | * |
| Power Options i Progr | < Back<br>ams and Features | : Next > Cancel | J |

Authenticate using your <u>username@uncp.edu</u> and UNCP password. Select OK.

| Casted Devel House                                | WINdows                                | s to [kunning] |               | ~                             |
|---------------------------------------------------|----------------------------------------|----------------|---------------|-------------------------------|
| Control Panel Items                               |                                        |                | - 1           | ~                             |
| Add Account                                       | ¥ F                                    |                | ×             | م<br>ا                        |
| Congratulations                                   |                                        |                | sk            |                               |
| Congratalations.                                  |                                        |                | $\sim$        |                               |
| Configuring                                       |                                        |                |               | ^                             |
| Outlook is completing the setup for your a        | ccount. This might take several minut/ | es.            |               |                               |
| <ul> <li>Establishing network connect</li> </ul>  | ion                                    |                |               |                               |
| <ul> <li>Searching for michael.pruitt@</li> </ul> | uncp.edu settings                      |                |               |                               |
| <ul> <li>Logging on to the mail server</li> </ul> |                                        |                |               |                               |
|                                                   |                                        |                |               |                               |
|                                                   |                                        |                |               |                               |
| Congratulations! Your email account v             | vas successfully configured and is rea | dy to use.     |               |                               |
|                                                   |                                        |                |               |                               |
|                                                   |                                        |                |               |                               |
|                                                   |                                        |                |               |                               |
|                                                   |                                        |                |               |                               |
| Change account settings                           |                                        | Add and        | other account |                               |
|                                                   |                                        |                |               |                               |
|                                                   |                                        | < Back Finish  | Cancel        |                               |
| Power Options                                     | Programs and Features                  | Recovery       | ,             | 1000                          |
| UI UI                                             |                                        | - Hecovery     |               | ×                             |
|                                                   |                                        |                |               |                               |
|                                                   |                                        |                |               |                               |
|                                                   |                                        |                |               |                               |
| O Ask me anything                                 | l 🗘 🕞 🌔                                | - 6 6          | <u>0</u>      | へ 管 臣 (か) 3:02 PM<br>4/5/2017 |
|                                                   |                                        |                |               | 3/3/2017                      |

All three lines should be checked if successful.

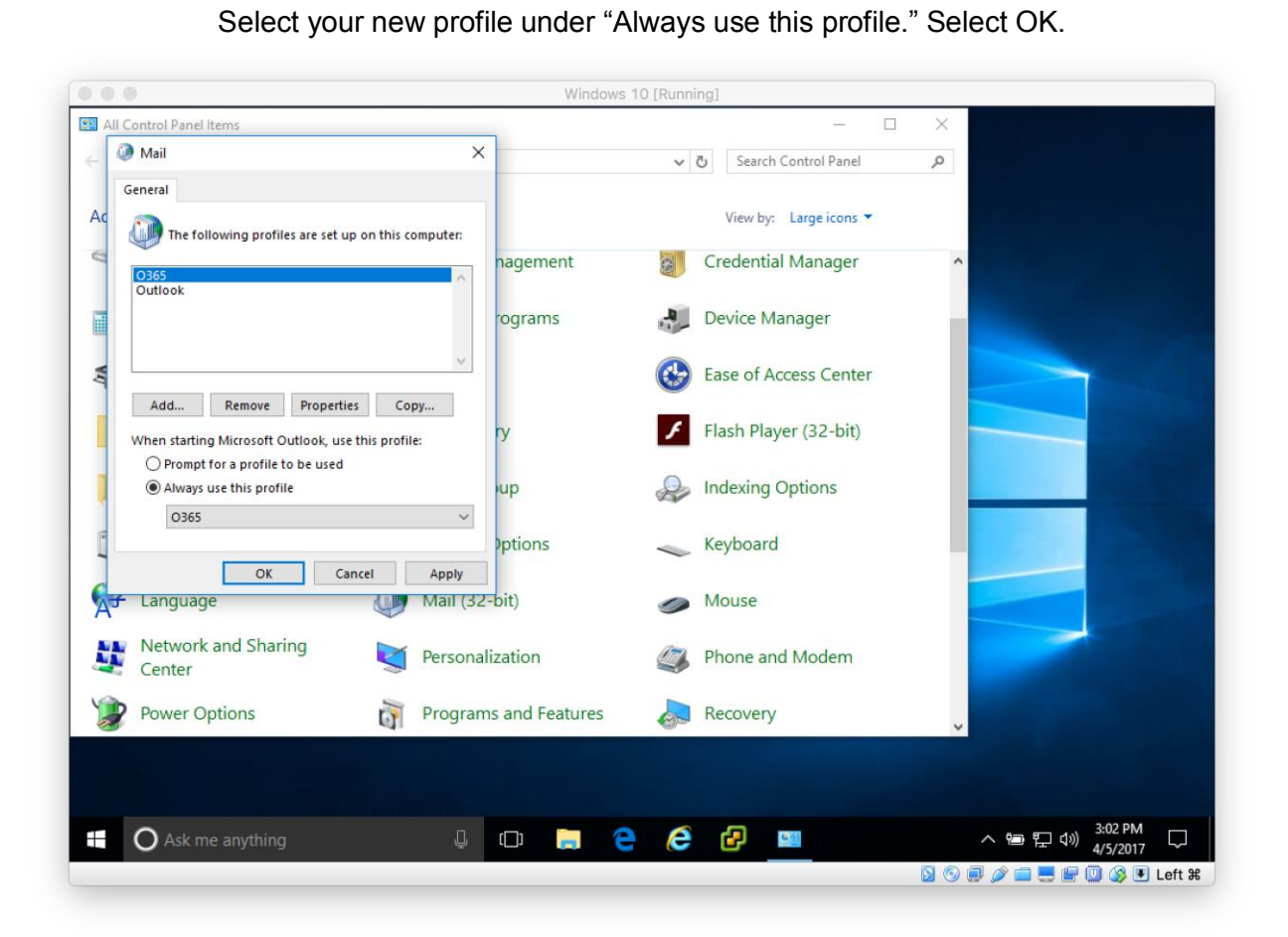